## How to use The ISaGRAF PAC plus i-87113DW - the master card of the Carlson Strain Guage Inputs ?

By chun@icpdas.com

The following ISaGRAF PACs can support the i-87113DW (the master card of Carlson Strain Guage Inputs) plus the DN-1618U-Test1 (daughter board). Please make sure if your ISaGRAF PAC has the correct ISaGRAF driver installed.

|              | ISaGRAF driver version | I/O Slot number supported                             |
|--------------|------------------------|-------------------------------------------------------|
| XP-8xx7-CE6  | Version 1.03 or later  | $1 \sim 7$ , max 7 i-87113DW (the leftmost is slot-1) |
| WinPAC-8xx7  | Version 1.23 or later  | $0 \sim 7$ , max 8 i-87113DW (the leftmost is slot-0) |
| VP-25W7/23W7 | Version 1.14 or later  | $0 \sim 2$ , max 3 i-87113DW (the leftmost is slot-0) |

Each i-87113DW can connect max. four DN-1618U-Test1 daughter boards. Each DN-1618U-Test1 can connect max. 8 channels of Carlson Strain Guage Inputs. So each i-87113DW can measure max.  $8 \times 4 = 32$  channels.)

The new released ISaGRAF driver : <u>http://www.icpdas.com/products/PAC/i-8000/isagraf-link.htm</u>

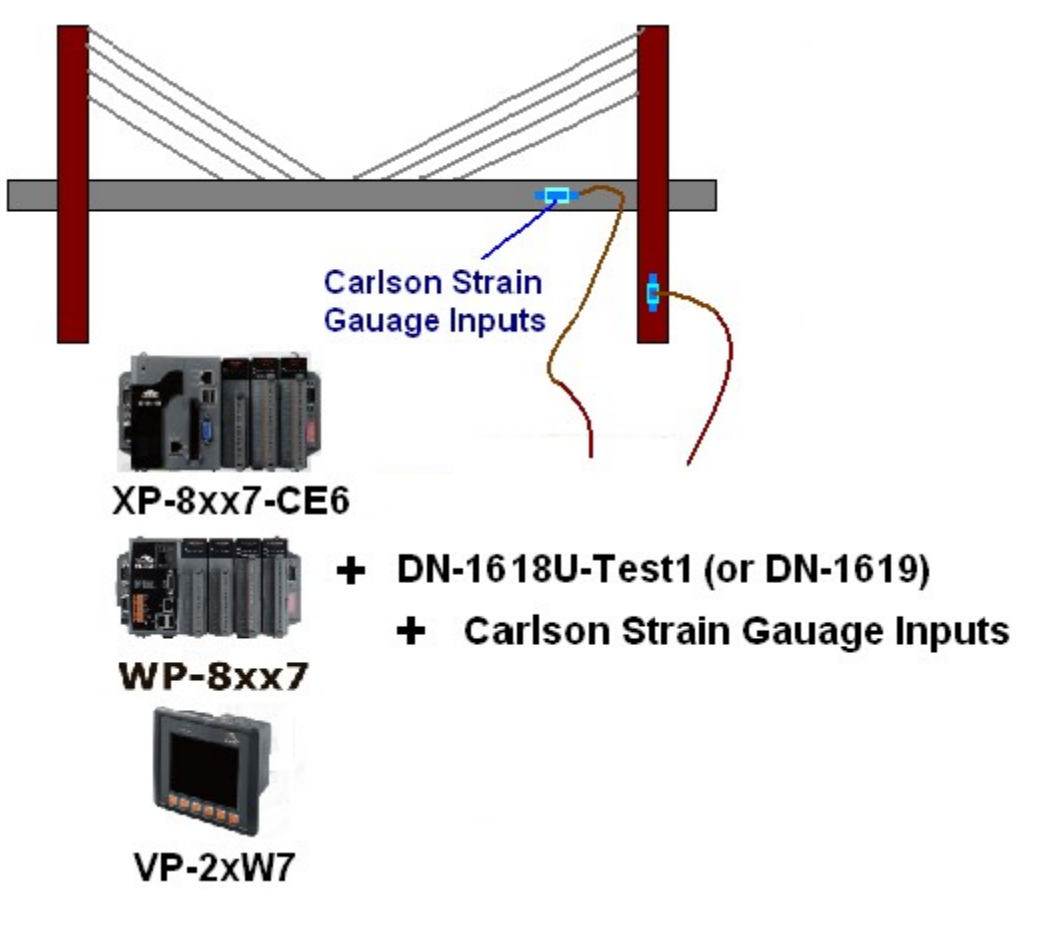

This figure is only for introduction. The dimension and configuration should depend on the real application.

Every DN-1618U-Test1 has one 8-bit dip-switch to set its NET-ID. If only one DN-1618U-Test1 connected by the i-87113DW, please set its NET-ID to 1 (turn its Dip 1 to "ON" position). If two connected, please set the first one as 1, the other DN-1618U-Test1 should set as 2. (turn its Dip 2 to "ON"). If three connected, please set the first one as 1, the second one as 2, the last DN-1618U-Test1 as 3 (turn its Dip 1 and 2 to "ON"). If there is four DN-1618U-Test1 connected, please set the first one as 3 and the last DN-1618U-Test1 as 4 (turn its Dip 3 to "ON" position).

## Write program to use i-87113DW

Please make sure if the "i\_87113d" - I/O complex equipment has been installed into the ISaGRAF workbench. The file name is "i\_87113d.xia" (visit <u>www.icpdas.com</u> > FAQ > Software > ISaGRAF > 128).

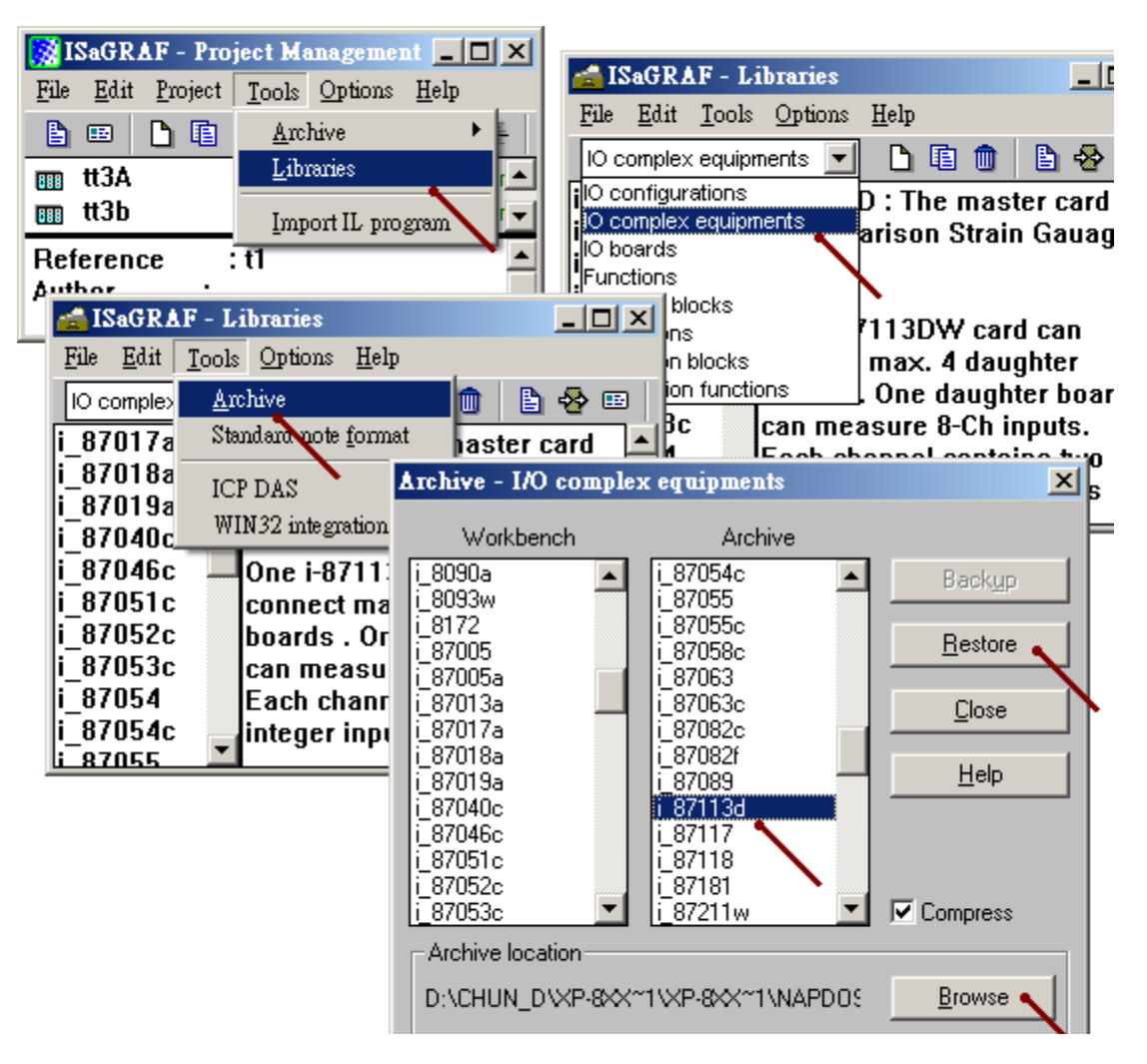

To program the i-87113DW, please connect the " $i_87113d$ " in the associated slot No. , then set its proper parameters for all connected channels.

| - ISaGRAF - TEST1 - Programs                                                                                                    |                                            |  |  |  |
|----------------------------------------------------------------------------------------------------|--------------------------------------------|--|--|--|
| <u>File Make Project Tools Debug Options H</u> elp                                                                                                    |                                            |  |  |  |
| 🕒 🖬 🚭 🕦 🗅 🗈 💼 🚿 💥 🗛 🕎 🔆 Select board/equipmen                                                                                                    | ıt                                         |  |  |  |
| Begin: Ica Internet Internet I | DI & 8 CH. DO                              |  |  |  |
| 10 con i 87054c: 16 CH. 1/0 &                                                                                                    | Cnt (Max. 100Hz)                           |  |  |  |
| - ISaGRAF - TEST1 - I/O connection                                                                                                    | Cnt (Max. 100Hz)                           |  |  |  |
| File Edit Tools Options Help                                                                                                    |                                            |  |  |  |
| 🖴 🖿 🎇 🖄 🛍 🕆 🕂 🕞 🐰 🖼 📋 197063.18018464444.1.1                                                                                                    | Cnt (Max. 100Hz) <u>N</u> ote              |  |  |  |
| i 87082c: 2 Counter & 2                                                                                                    | read_back DO                               |  |  |  |
| i_87088w: 8-Ch PWM + 1                                                                                                    | 8-Ch D/I or Counte                         |  |  |  |
| i 87089: Master card of V                                                                                                    | W sensors                                  |  |  |  |
| i_87117: % CH. WaveFor                                                                                                    | rm card                                    |  |  |  |
| ISaGRAF - TEST1 - I/O connection                                                                                                    | Inge 1E)                                   |  |  |  |
| File Edit Tools Options Help                                                                                                    |                                            |  |  |  |
|                                                                                                    | Sample_rate : Unit is ms (0.001 sec).      |  |  |  |
|                                                                                                    | Value can be $2000 \sim 600000$ . It means |  |  |  |
| 0 Fer = 87   13D                                                                                                    | the scan time-interval of channel to       |  |  |  |
| $\blacksquare \blacksquare \square \square \square \square \square \square \square \square \square \square \square \square \square \square \square \square \square \square$                                                                                                    | channel.                                   |  |  |  |
| $ = Board_1 + Ho = I $                                                                                                    | daughter_num:The amount of                 |  |  |  |
| Board 3 0 4 1                                                                                                    | DN1618U-Test1 boards connected.            |  |  |  |
|                                                                                                    | value can be $1 \sim 4$ .                  |  |  |  |
| $\sim$ $\sim$ $\sim$ $\sim$ $\sim$ $\sim$ $\sim$ $\sim$ $\sim$ $\sim$                                                                                                    | <b>Chx range</b> : Can be 2A, 20 or 2B     |  |  |  |
|                                                                                                    | $2A \cdot (B1 + B2) < 3200$ ohm            |  |  |  |
| ISaGRAF - TEST1 - I/O connection                                                                                                    | 2A.(K1+K2) < 3200 01111                    |  |  |  |
| <u>File Edit T</u> ools <u>Options H</u> elp                                                                                                    | 20: $(R1+R2) < 350$ ohm                    |  |  |  |
| 🙆 📼 🗟 🕫 🕦 🔒 🗘 🕕                                                                                                    | 2B: (R1+R2) < 200 ohm                      |  |  |  |
| □ ► :::::::::::::::::::::::::::::::::::                                                                                                    |                                            |  |  |  |
| 1 m i 87113d                                                                                                    | 0*)                                        |  |  |  |
| - E Board 1 ~ ↔                                                                                                    |                                            |  |  |  |
| - ⊨ Board_2 · · • rest_tim · 1-Ch_Integ                                                                                                    | er output to dynamically change the        |  |  |  |
| <b>• Board_3</b> •• "rest time". Unit is second. Can be $0 \sim 36000$ . It means the                                                                                                    |                                            |  |  |  |
| - <b>■ Board_4</b> •• time to rest after one so                                                                                                    | can cycle (one cycle will scan all         |  |  |  |
| E 📼 rest_tim 🔪 💀 🔹 channels connected by                                                                                                    | the in i-87113DW).                         |  |  |  |
| 2                                                                                                    |                                            |  |  |  |

\* Ecah channel of the i-87113DW has 5 input-pins as listed in the next page.

\* Each channel of the i-87113DW has two integer values which are stored as long interger format. If user want to define the modbus network address to these ISaGRAF variables, please define them to occupy 2 modbus number. Please refer to section 4.2 of the "User's manual of the ISaGRAF PAC" )

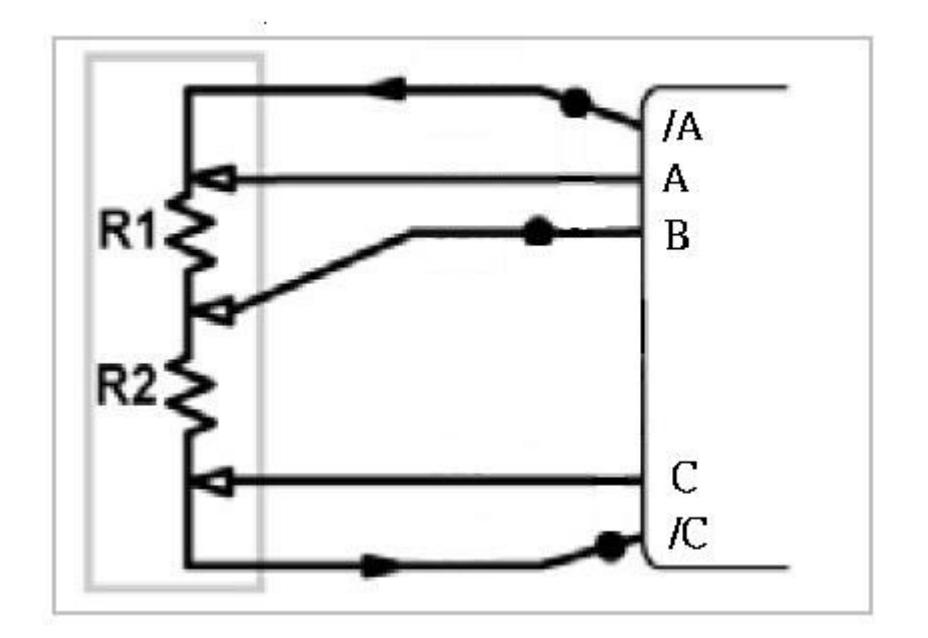

| 📷 ISaGRAF - TEST1 - I/O connectio            |                                   |             |
|----------------------------------------------|-----------------------------------|-------------|
| <u>File Edit T</u> ools <u>Options H</u> elp |                                   |             |
| 🙆 🖻 🗟 🎾 🍵 🗘 🥀 🕞                              | Χ 🖴                               |             |
|                                              | :sous ref = 87113D1               |             |
| 1 m i_87113d                                 | ▶ ::: Sample_rate = 3000          |             |
| 🕒 📼 Board_1 🛛 🕹 💳                            | aughter_num = 1                   |             |
| - <b>⊨ Board_2</b> ~ ◆                       | BREE Chx_range = 2A               |             |
| - ⊫ Board_3 ~ ↔                              | <b>1 Z 4</b> Each channel has two | long        |
| - 📼 Board_4 🛛 💠                              | integer. They are R1 a            | and R2      |
| _ <u></u> ⊨ rest_tim ~ +                     | resistor value, unit is           | 0.01 ohm .  |
| 2                                            | Eor instance 123456               | means       |
|                                              | 1234 56 ohm                       | means       |
| 4                                            |                                   | 1           |
|                                              | Each DN1618U-1est                 | l can       |
|                                              | connect 8 channels (1             | 6 integers) |
|                                              |                                   |             |
|                                              |                                   |             |
|                                              | 12 4                              |             |
| 11                                           | 13 2                              |             |
| 12                                           | 14 2                              |             |
| 13                                           | 15 🖉                              |             |
| 14                                           | 16 🗷                              |             |
|                                              |                                   |             |